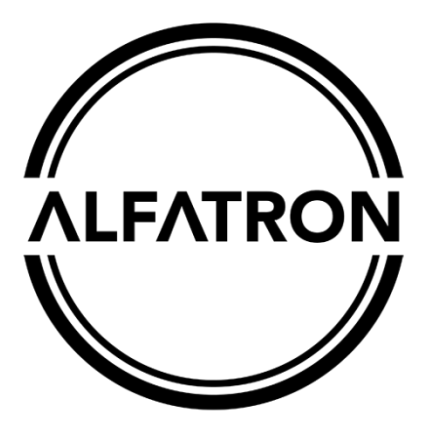

# www.alfatronelectronics.com

# ALFATRON ELECTRONICS GmbH GERMANY

# ALF-3XUSB2C and ALF-10XUSB2C Full HD PTZ Camera User Manual

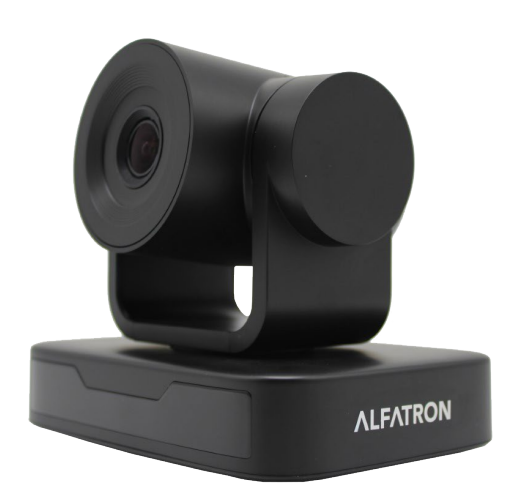

# **Attention**

# CE FC ♪[III ▲ CAN ICES-3 (B)/NMB-3(B)

#### FCC Statement

Changes or modifications not expressly approved by the party responsible for compliance could void the user's authority to operate the equipment.

This equipment has been tested and found to comply with the limits for a Class B digital device, pursuant to Part 15 of the FCC Rules. These limits are designed to provide reasonable protection against harmful interference in a residential installation. This equipment generates uses and can radiate radio frequency energy and, if not installed and used in accordance with the instructions, may cause harmful interference to radio communications.

However, there is no guarantee that interference will not occur in a particular installation. If this equipment does cause harmful interference to radio or television reception, which can be determined by turning the equipment off and on, the user is encouraged to try to correct the interference by one or more of the following measures:

-- Reorient or relocate the receiving antenna.

-- Increase the separation between the equipment and receiver.

-- Connect the equipment into an outlet on a circuit different from that to which the receiver is connected.

-- Consult the dealer or an experienced radio/TV technician for help

This device complies with part 15 of the FCC rules. Operation is subject to the following two conditions (1) this device may not cause harmful interference, and (2) this device must accept any interference received, including interference that may cause undesired operation and after <sub>change</sub>.

Do not dispose of this product with the normal household waste at the end of its life cycle. Return it to a collection point for the recycling of electrical and electronic devices. This is indicated by the symbol on the product, user manual or packaging

The materials are reusable according to their markings. By reusing, recycling or other forms of utilization of old devices you make an important contribution to the protection of our environment.

Please contact your local authorities for details about collection points.

Please read this manual carefully before installation and use.

#### 1. Precaution

1.1 Avoid damage to the camera caused by heavy pressure, strong vibration or immersion during transportation, storage and installation.

1.2 Housing of this product is made of organic materials. Do not expose it to any liquid, gas or solids which may corrode the shell.

1.3 Do not expose the product to rain or moisture.

1.4 To prevent the risk of electric shock, do not open the case. Installation and maintenance should only be carried out by qualified technicians.

1.5 Do not use the product beyond the specified temperature, humidity or power supply specifications.1.6 Wipe it with a soft, dry cloth when cleaning the camera lens. Wipe it gently with a mild detergent if needed. Do not use strong or corrosive detergents to avoid scratching the lens and affecting the image;

1.7 This product contains no parts which can be maintained by users themselves. Any damage caused by dismantling the product by user without permission is not covered by warranty.

#### 2. Electrical Safety

Installation and use of this product must strictly comply with local electrical safety standards. The power supply of the product is  $\pm 12V$ , the max electrical current is 2A.

#### 3. Installation Safety

1.1 Do not rotate the camera head violently, otherwise it may cause mechanical failure.

- 1.2 This product should be placed on a stable desktop or other horizontal surface. Do not install the product obliquely, otherwise it may display inclined image;
- 1.3 Ensure there are no obstacles within rotation range of the holder.
- 1.4 Do not power on before completely installation.

#### 4. Magnetic Interference

Electromagnetic fields at specific frequencies may affect the video image. This product is Class A. It may cause radio interference in household application. Appropriate measure is required.

# Content

| 1. CAMERA INSTALLATION                           | 4                            |
|--------------------------------------------------|------------------------------|
| 1.1.CAMERA INTRODUCTION                          | 4                            |
| 1.2 Power-on Initial Configuration               |                              |
| 1.3 VIDEO OUTPUT                                 | 5                            |
| 1.4 MOUNTING BRACKETS                            | 5                            |
| 2. PRODUCT OVERVIEW                              | 7                            |
| 2.1 DIMENSION                                    | ERROR! BOOKMARK NOT DEFINED. |
| 2.1.3 Accessory                                  |                              |
| 2.2 Main Features                                |                              |
| 2.3 TECHNICAL PARAMETER                          | 9                            |
| 2.4 INTERFACE INSTRUCTION                        |                              |
| 2.4.1 External Interface                         |                              |
| 2.4.2 RS-232 Interface                           | 11                           |
|                                                  | 13                           |
|                                                  |                              |
| 3.1 VIDEO OUTPUT                                 |                              |
| 3.1.1 Power-On Initial Configuration             |                              |
|                                                  |                              |
| 3.2 REMOTE CONTROL                               |                              |
| 3.2.1 Keys Introduction                          |                              |
| 3.3 MENU INTRODUCTION                            |                              |
| 3.3.1 Main Menu                                  |                              |
| 2.2.2 System Setting                             |                              |
|                                                  |                              |
| $3.3.4 \Gamma/1/2$                               |                              |
|                                                  | 2 I                          |
| 4. SERIAL PORT COMMUNICATION AND CONTROL         |                              |
| 4.1 VISCA PROTOCOL LIST                          |                              |
| 4.1.1 VISCA Protocol Return Command              |                              |
| 4.1.2 VISCA Protocol Control Command             |                              |
| 4.1.3 VISCA Protocol Inquiry Command             |                              |
| 4.2 PELCO-D PROTOCOL COMMAND LIST                |                              |
| 4.3 PELCO-P PROTOCOL COMMAND LIST                |                              |
| 5. MAINTENANCE AND TROUBLESHOOTING               |                              |
| 5.1 CAMERA MAINTENANCE                           |                              |
| 5.2 TROUBLESHOOTING                              |                              |
| 6. WARRANTY                                      |                              |
| LIMITED WARRANTY IN RESPECT OF ALFATRON PRODUCTS |                              |

# 1. Camera Installation

# 1.1. Camera Introduction

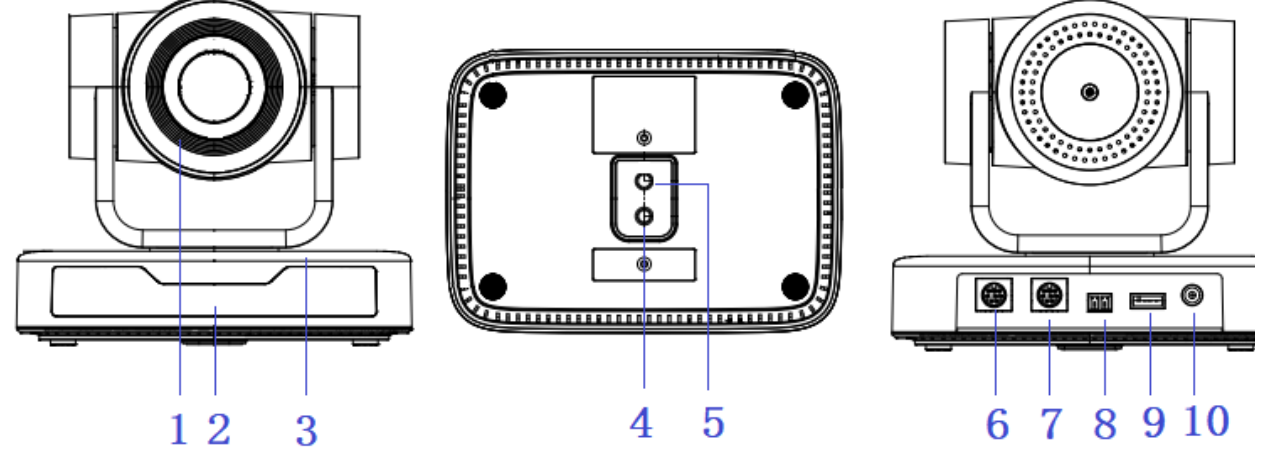

Figure 1.1 Product Interfaces

- Camera Lens
   RemoteControl Receiving Indicator
- 3. Camera Base
- 4. Tripod Screw Hole
- 5. Screw Hole for Tripod

6. RS232 Control Interface (Input)

- 7. RS232 Control Interface (Output)
- 8. RS485 Input (left +, right-)
- 9. USB 2.0 Interface 10.DC12V Input Power Supply Socket

# **1.2 Power-on Initial Configuration**

1) Power-on: Connect DC12V power supply adapter with power supply socket

2) Initial Configuration: The remote control receiving indicator flashes after it power on, the pan-tilt turns left to the lowest point, and then turns to the HOME position (both the horizontal and vertical positions are in the middle), while the movement first shrinks and then stretches. When remote control receiving indicator stops flashing, the self-checking is complete.

#### Notes:

1) After power on and self-checking, the camera will automatically return to the preset 0 position if it's pre-set.

2) The default address for the IR remote control is 1#. If the camera is restored to factory defaults, the remote-control default address will restore to 1#.

# 1.3 Video Output

USB2.0 Video Output

a. USB 2.0 video cable connection: as shown in Figure1.1 label 9

b. Connect the camera and the computer via USB2.0 video cable, open the video software and select the image device to output the video.

## **1.4 Mounting Brackets**

Notes: Ceiling or wall mounting brackets can only be mounted on template and concrete wall. For safety reason, plasterboard is not recommended.

#### 1) Wall Mounting:

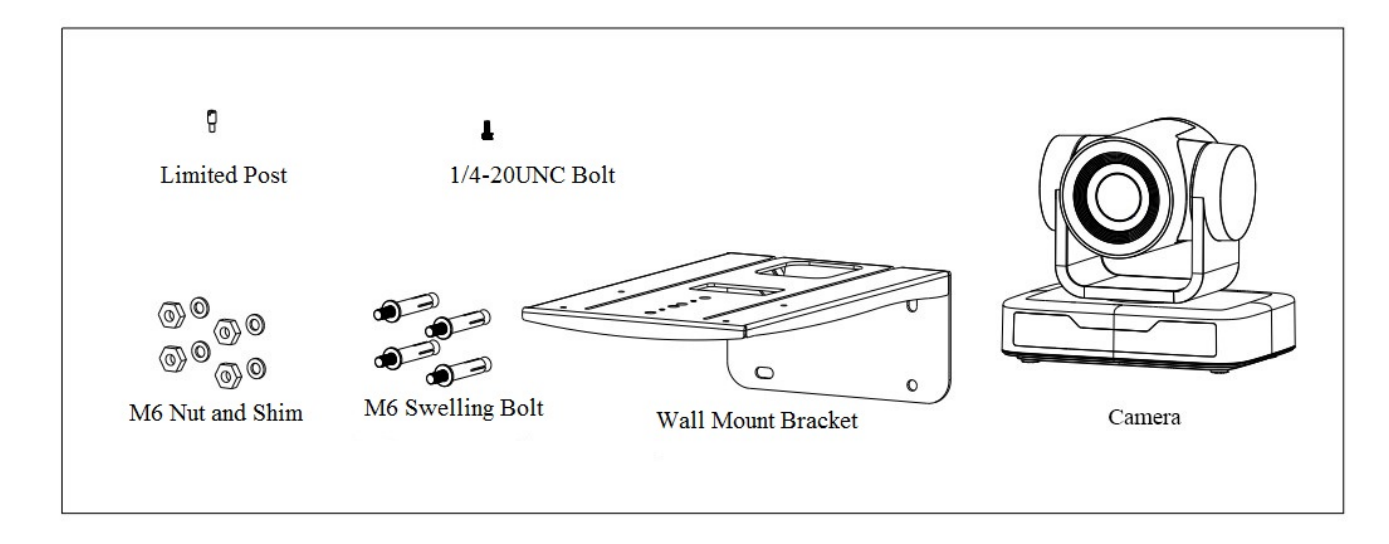

STEP 1

STEP 2

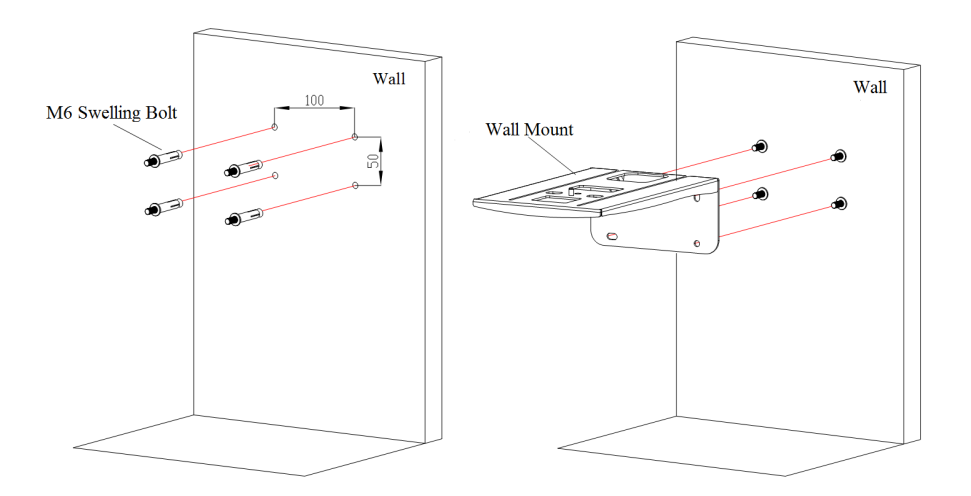

STEP 3

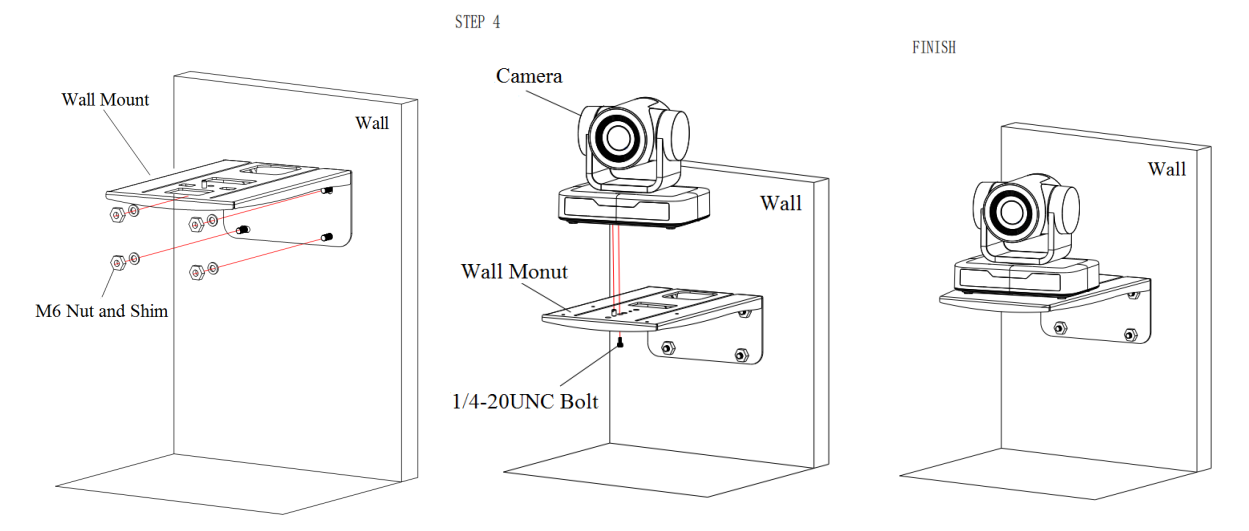

#### 2) Ceiling Mounting

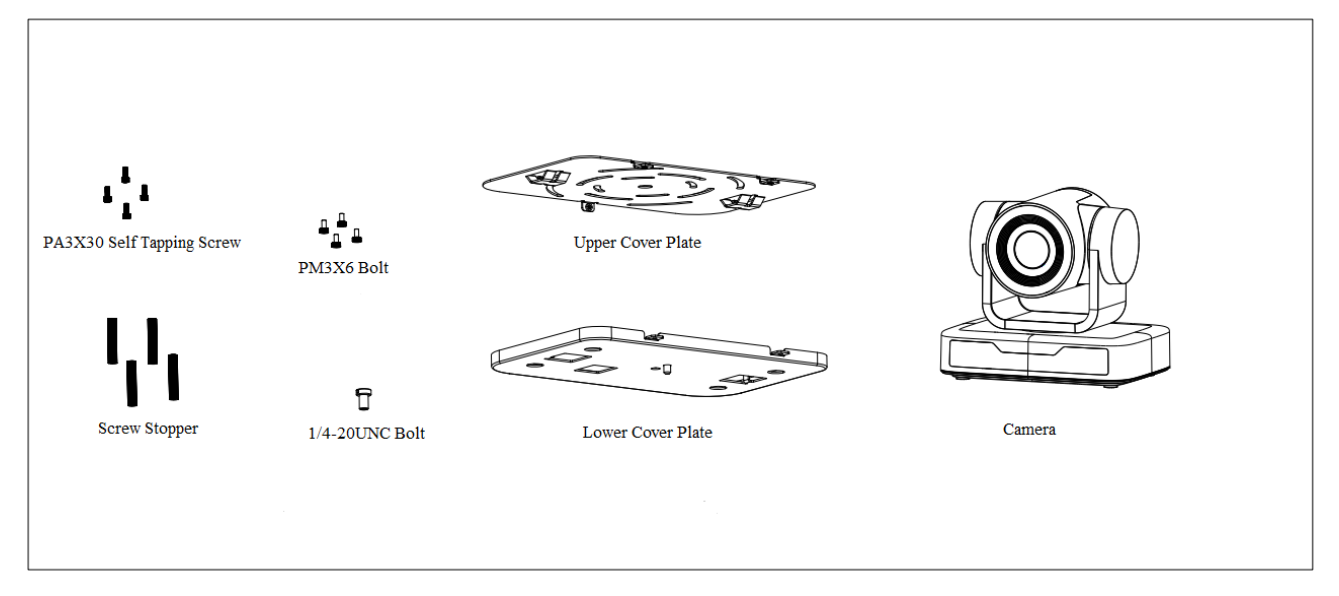

STEP 1

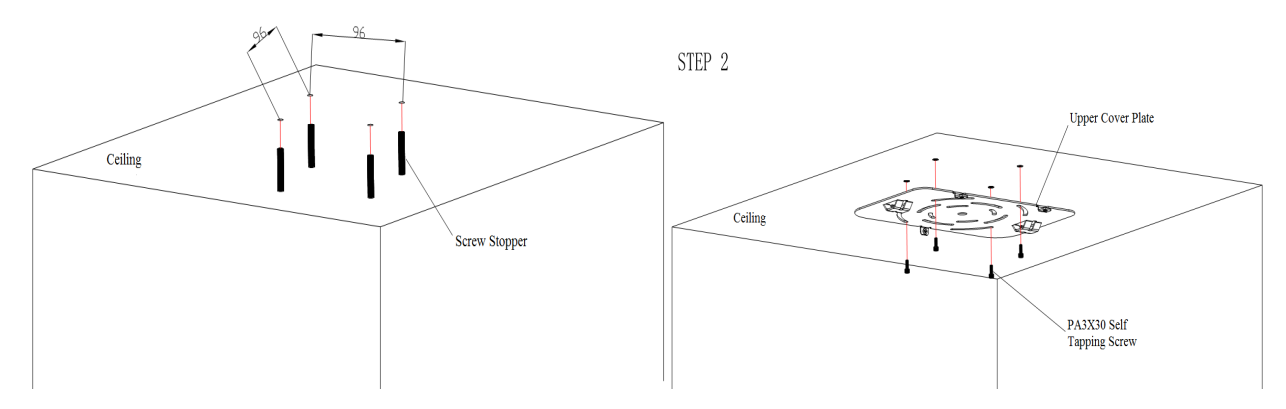

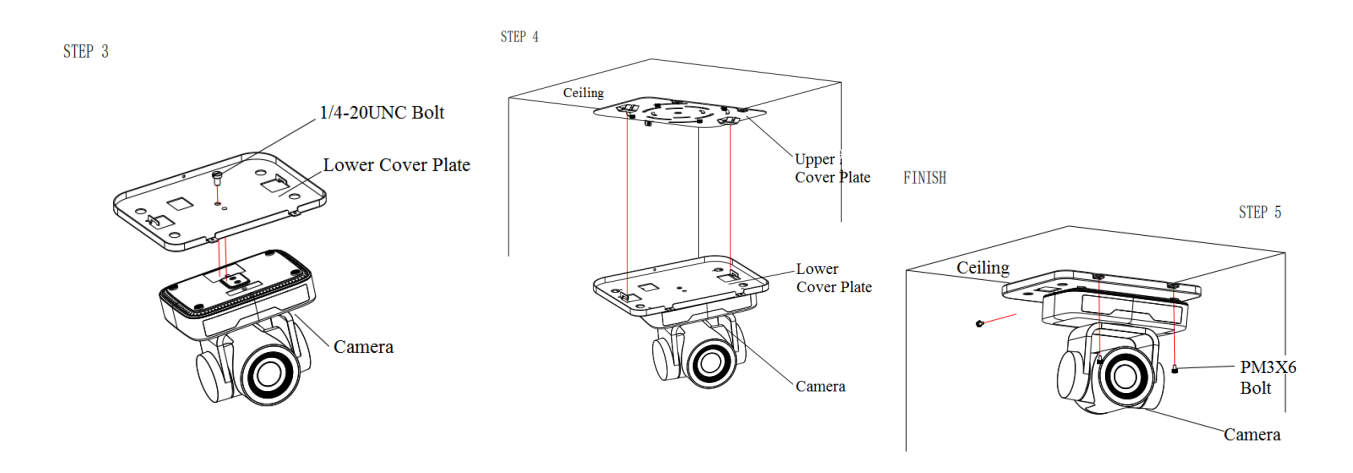

2. Product Overview

# 2.1 Dimension

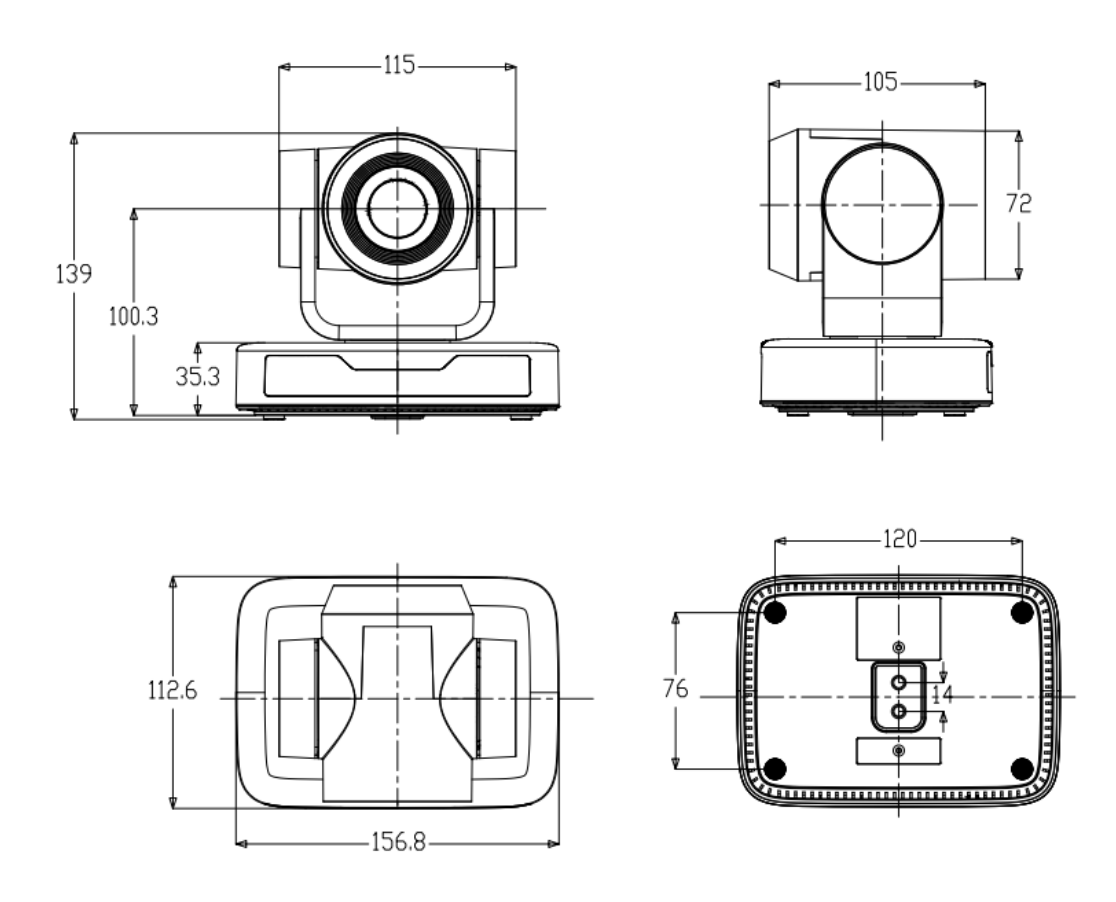

#### Figure 2.2 Product Dimension

### 2.1.3 Accessory

Please check below standard and optional accessories when unpacking the box.

| Standard Accessory | Wall Mount or Ceiling Mount |
|--------------------|-----------------------------|
| Power adapter      |                             |
| IR Remote Control  |                             |
| RS232 Cable        |                             |
| User Manual        |                             |
| USB2.0 Cable       |                             |

### 2.2 Main Features

This series camera has superior performance, and rich video output interfaces; It has advanced ISP processing algorithms, offering vivid and high-resolution video with a strong sense of depth and fantastic color rendition.

- Full HD Resolution: 1/2.9-inch-high quality CMOS sensor. Resolution is up to 1920x1080 with frame rate up to 30 fps.
- Multiple Optical Zoom Lens: 3X or 10X optical zoom lens.
- Leading Auto Focus Technology: Fast, accurate and stable auto focusing technology.
- Low Noise and High SNR: Super high SNR image is achieved with low noise CMOS. Advanced 2D/3D noise reduction technology further reduces the noise while ensuring high image clarity.
- **Control Interface:** RS485, RS232 (cascade connection)
- Multiple Control Protocol: Support VISCA, PELCO-D, PELCO-P protocols; Support automatic identification protocols.
- Quiet Pan / Tilt Movement: With high accuracy step driving motor, camera can pan / tilt extremely quiet and smooth.
- Multiple presets: Up to 255 presets (10 presets via remote control).
- Multiple Application: Online-education, Lecture Capture, Webcasting, Video conferencing,
   Tele-medicine, Unified Communication, Emergency command and control systems, etc.

# 2.3 Technical Parameter

| Model                   | 3X                                                                                                    | 10x              |
|-------------------------|----------------------------------------------------------------------------------------------------|------------------|
| Camera Parameter        |                                                                                                    |                  |
| Sensor                  | 1/2.9-inch-high quality CMOS sensor                                                                                                    |                  |
| Effective Pixels        | 2.07 megapixel, 16: 9                                                                                                    |                  |
| Video Format            | H264/H265/MJPG:1920×1080P@30/25/20/15/10/5<br>fps; 1280*720P@30/25/20/15/10/5fps;<br>960*540@30/25/20/15/10/5fps;<br>800*600@30/25/20/15/10/5fps;<br>720*576@30/25/20/15/10/5fps;<br>720*480@30/25/20/15/10/5fps;<br>640*480@30/25/20/15/10/5fps;<br>352*288@30/25/20/15/10/5fps;<br>320*240@30/25/20/15/10/5fps;<br>320*240@30/25/20/15/10/5fps;<br>640*480@30/25/20/15/10/5fps;<br>640*480@30/25/20/15/10/5fps;<br>640*480@30/25/20/15/10/5fps;<br>640*360@30/25/20/15/10/5fps; |                  |
|                         | 320*180@30/25/20/15/10/5fps                                                                                                    |                  |
| View Angle              | $34.1^\circ \sim 85^\circ$                                                                                                    | 8.8° ~ 66°       |
| Focus Length            | f=3.35mm $\sim$ 10.05mm                                                                                                    | F=4.34mm~41.66mm |
| AV                      | F1.7 $\sim$ 3.0                                                                                                    | F1.85 - F2.43    |
| Optical Zoom            | 3X                                                                                                    | 10x              |
| Digital Zoom            | 10X                                                                                                    |                  |
| Minimum<br>Illumination | 0.5Lux (F1.8, AGC ON)                                                                                                    |                  |
| DNR                     | 2D & 3D DNR                                                                                                    |                  |
| White Balance           | Auto / Manual/ One<br>Push//3000K/3500K/4000K/4500K/5000K/5500K/60<br>00K/6500K/7000K                                                                                                    |                  |
| Focus                   | Auto / Manual/ One Push Focus                                                                                                    |                  |
| Exposure                | Auto / Manual                                                                                                    |                  |
| BLC                     | On/Off                                                                                                    |                  |
| Video Adjustment        | Brightness, Color, Saturation, Contrast, Sharpness,<br>B/W mode, Gamma curve                                                                                                    |                  |
| SNR                     | >50dB                                                                                                    |                  |

| Input/output Interface |                               |  |  |
|------------------------|-------------------------------|--|--|
| Video Output           | USB2.0 Interface              |  |  |
| Video                  |                               |  |  |
| Compression            | MJPG, H.264, H.265            |  |  |
| Format                 |                               |  |  |
| Control Interface      | RS232 (IN/OUT), RS485         |  |  |
| Control Protocol       | VISCA/Pelco-D/Pelco-P         |  |  |
| Power Interface        | HEC3800 outlet (DC12V) or USB |  |  |

| USB Feature       |                                                      |  |
|-------------------|------------------------------------------------------|--|
| Operation Systems | Windows 7, Windows8, Windows10, Mac osx, Linux, etc. |  |
| Video             |                                                      |  |
| Compression       | MJPG/H264/H265                                       |  |
| Format            |                                                      |  |
| USB               |                                                      |  |
| Communication     | UVC                                                  |  |
| Protocol          |                                                      |  |

| PTZ Parameter      |                                             |
|--------------------|---------------------------------------------|
| Pan Rotation       | -170°~+170°                                 |
| Tilt Rotation      | -30°~+30°                                   |
| Pan Control Speed  | 0.1 ~60°/sec                                |
| Tilt Control Speed | 0.1~40°/sec                                 |
| Preset Speed       | Pan: 60°/sec, Tilt: 40°/sec                 |
| Preset Number      | 255 presets (10 presets via remote control) |

| Other Parameter  |                                                                    |
|------------------|--------------------------------------------------------------------|
| Input Voltage    | 12V                                                                |
| Input Current    | Maximum: 4.98A                                                     |
| Power            | Maximum: 2.5W                                                      |
| Consumption      |                                                                    |
| Stored           | -40°C~+70°C                                                        |
| Temperature      |                                                                    |
| Storage Humidity | 20%~90%                                                            |
| Working          | -10°C~+50°C                                                        |
| Temperature      |                                                                    |
| Working Humidity | 20%~80%                                                            |
| Dimension        | 156.8mm×112.6mm×139.5mm                                            |
| (W*H*D)          |                                                                    |
| Weight           | 1KG                                                                |
| Application      | Indoor                                                             |
| Package          | Power Supply, RS232 Control Cable, IR Remote Control, User Manual, |
|                  | Warranty Card, USB2.0 Cable                                        |
|                  | Ceiling / Wall Mount                                               |

# 2.4 Interface

# 2.4.1 External Interface

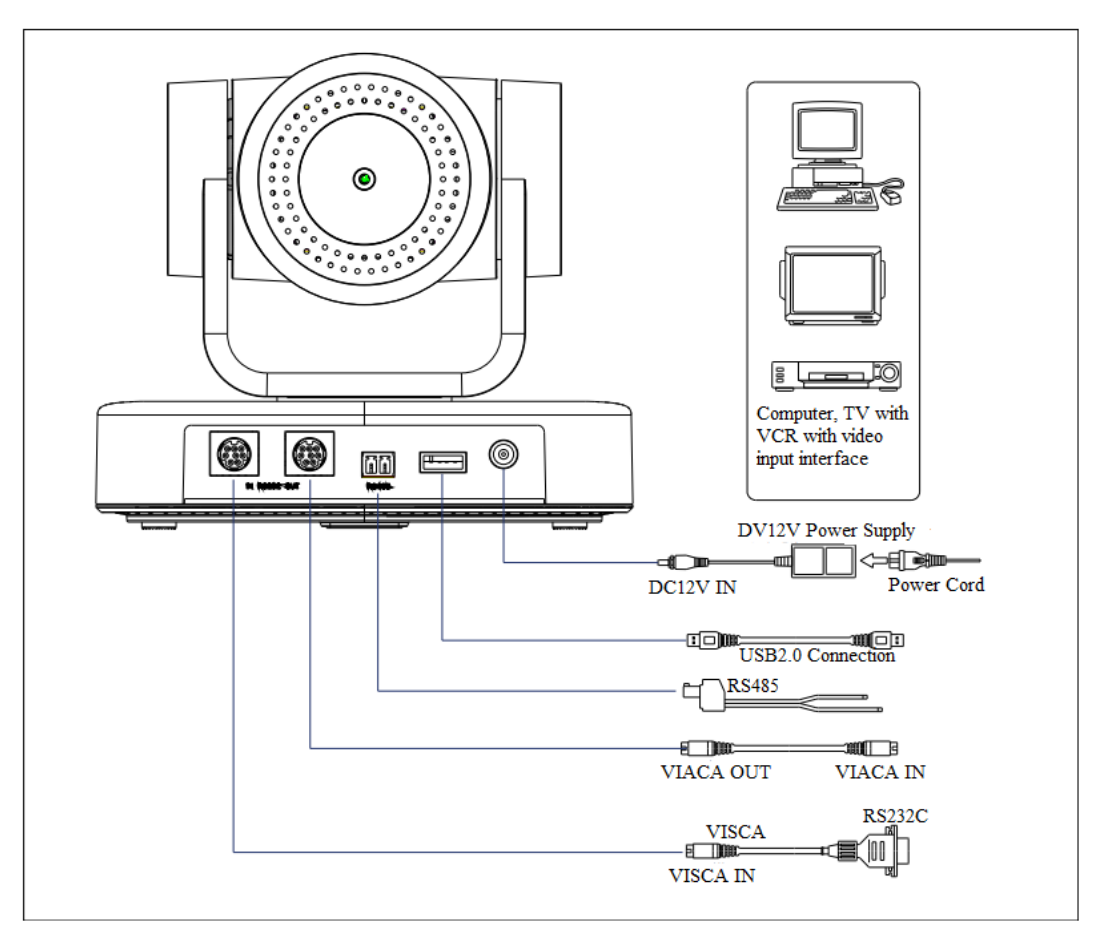

Figure 2.4 Wiring Diagram

### 2.4.2 RS-232 Interface

1) RS-232 Interface Definition

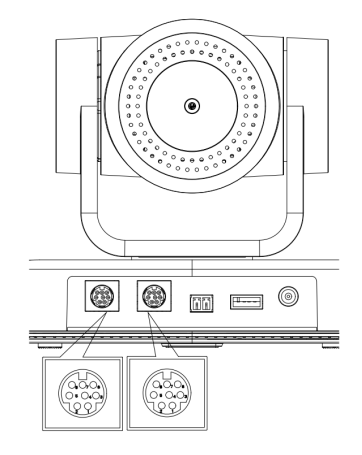

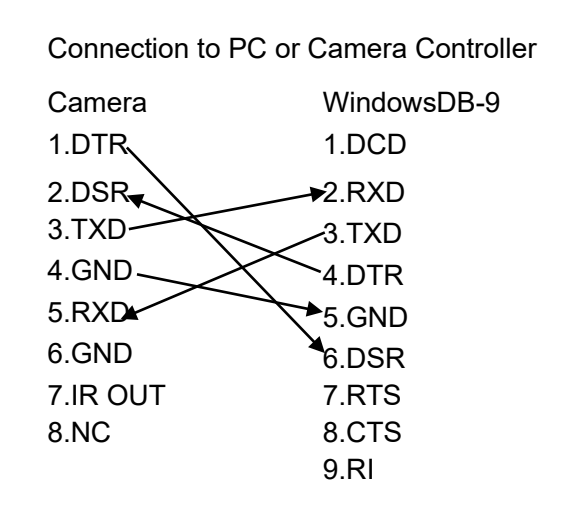

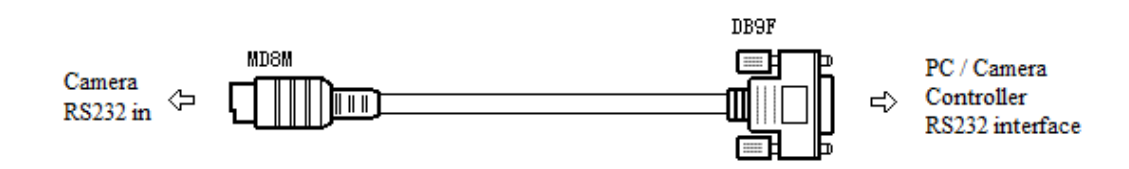

#### 2) RS-232 Mini-DIN 8-pin Port Definition

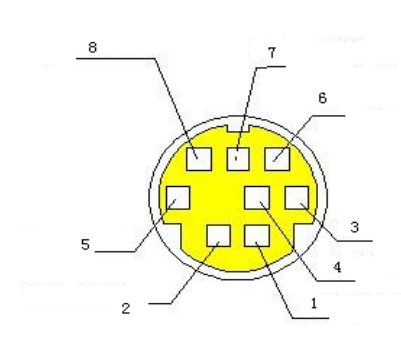

|        | NO. | Port   | Definition          |
|--------|-----|--------|---------------------|
|        | 1   | DTR    | Data Terminal Ready |
|        | 2   | DSR    | Data Set Ready      |
|        | 3   | TXD    | Transmit Data       |
|        | 4   | GND    | Signal Ground       |
| - 1.44 | 5   | RXD    | Receive Data        |
| 193    | 6   | GND    | Signal Ground       |
|        | 7   | IR OUT | IR Commander Signal |
|        | 8   | NC     | No Connection       |

#### 3) RS232(DB9) Port Definition

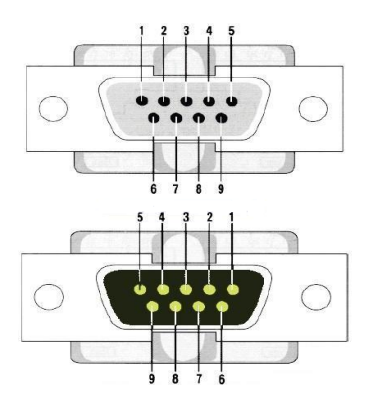

| NO | Port | Definition          |
|----|------|---------------------|
| 1  | DCD  | Data Carrier Detect |
| 2  | RXD  | Receive Data        |
| 3  | TXD  | Transmit Data       |
| 4  | DTR  | Data Terminal Ready |
| 5  | GND  | System Ground       |
| 6  | DSR  | Data Set Ready      |
| 7  | RTS  | Request to Send     |
| 8  | CTS  | Clear to Send       |
| 9  | RI   | Ring Indicator      |

#### 4) VISCA networking as shown below

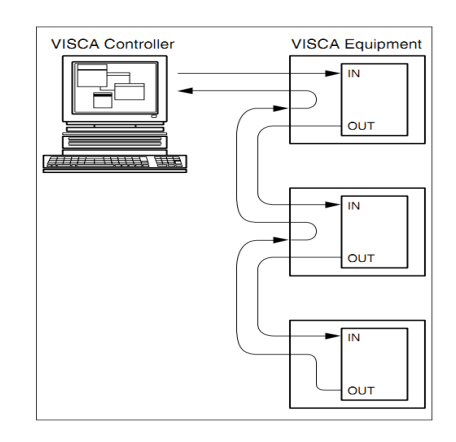

Camera cascade connection Camera 1 Camera 2 1.DTR 1.DTR 2.DSR 4 2.DSR 3.TXD 3.TXD 4.GND 4.GND 5.RXD 5.RXD 6.GND 6.GND 7.IR OUT 7.OPEN 8. NC 8.0PEN

# **3. Application Instruction**

## 3.1 Video Output

### 3.1.1 Power-On Initial Configuration

The remote-control receiving indicator will flash after the camera powers on, the pan-tilt will turn left to the lowest position, and then returns to the HOME position (both the horizontal and vertical positions are in the middle), while the movement first shrinks and then stretches. When remote control receiving indicator stops flashing, the self-check is complete. After power on and self-checking, the camera will automatically return to the preset 0 position if it's pre-set.

### 3.1.2 Video Output

Connect to the video output cable: the user can refer to Figure 1.1 product interfaces.

USB2.0 output: Connect the camera with the computer USB2.0 interface (black), open the Device Manager to see whether there is an imaging device and whether the Universal Serial Bus controllers recognize the USB2.0 device. After properly identified, open the software, choose the imaging device, and then it will output the image.

## 3.2 Remote Control

### 3.2.1 Keys Introduction

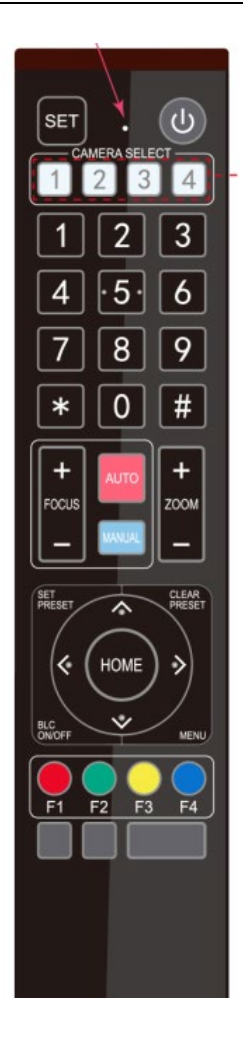

In this manual, "press the key" means a click rather than a long-press, and a special note will be given if a long-press for more than one second is required.
 When a key-combination is required, do it in sequence. For example, " [\*] + [#]+[F1]" means press "[\*]" first and then press "[#]" and last press "[F1]".

#### 1. Standby Key

The camera will enter standby mode if you long press (3s) on the standby key; Long press (3s) again on the standby key, the camera will do self-check and return to the HOME position (If preset 0 position is set, the camera will return to preset 0 position).

#### 2. Camera Selection

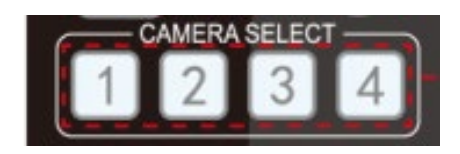

#### 3. Focus Control

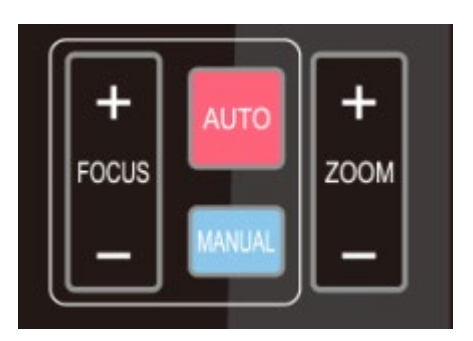

Select the camera address to control.

Auto: auto focus mode Manual: manual focus mode Focus + (near): Press 【FOCUS +】 key (Valid only in manual focus mode) Focus - (far): Press 【FOCUS -】 key (Valid only in manual focus mode) Press and hold the keys, the action of focus will keep continue and stop as soon as the key is released.

#### 4. Zoom Control

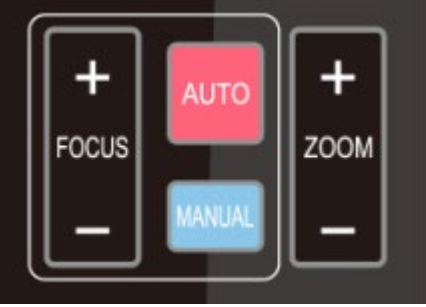

ZOOM +: press 【ZOOM +】 key to zoom in ZOOM -: press 【ZOOM -】 key to zoom out Press and hold the keys, the action of focus will keep continue and stop as soon as the key is released.

#### 5. Set and Clear Presets

SET PRESET

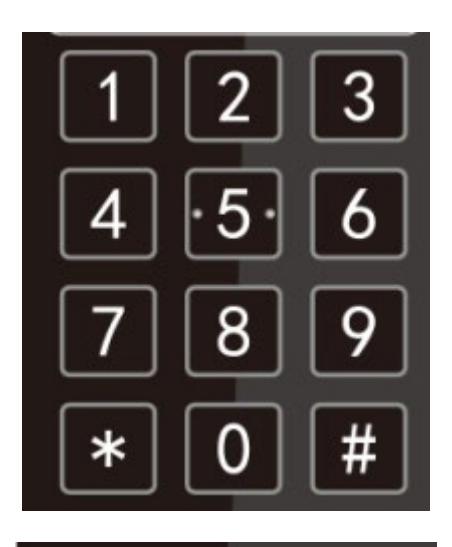

**Set Preset:** press **[**SET PRESET**]** button, and then press the number key 0-9 to set preset positions.

Note: 10 presets via remote control.

**Call Preset:** Press a number key 0-9 directly to call a preset position.

**Clear Preset:** press 【CLEAR PRESET】 button, and then press the number key 0-9 to clear preset positions.

Note: press the **[#]** key three times continually to clear all presets.

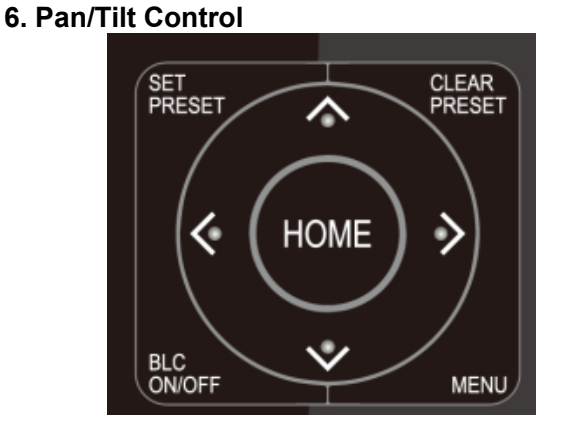

CLEAR

PRESE

#### 7. Menu Setting

| Up: press 🔺                | Down: press  | ▼   |
|----------------------------|--------------|-----|
| Left: press 🖪              | Right: press | •   |
| Back to middle position: p | ress "【HOME  | E]" |

Press and hold the up/down/left/right key, the pan/tilt movements will continue moving, from slow to fast, until it runs to the endpoint; it will stop as soon as the key is released.

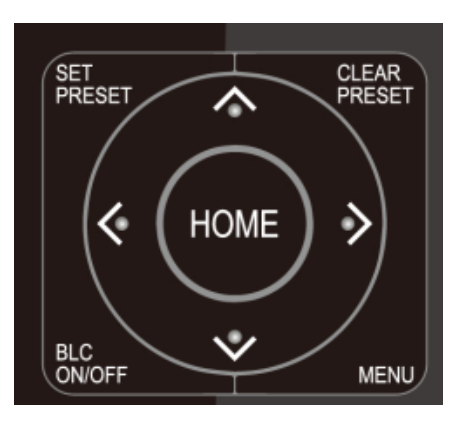

8. Camera Remote Control Address Setting

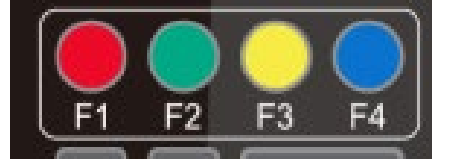

【MENU】: Open / close the OSD menu 【HOME】: Camera lens back to the middle position; Confirm button; Enter next menu 【↑】【↓】: Choose item

 $(\leftarrow) (\rightarrow)$ : Modify values

**[BLC ON/OFF]:** Turn on or off the back light compensation

[\*] + [#] + [F1] :Camera Address No.1
[\*] + [#] + [F2] :Camera Address No. 2
[\*] + [#] + [F3] :Camera Address No. 3
[\*] + [#] + [F4] :Camera Address No. 4

### 3.3 Menu Introduction

### 3.3.1 Main Menu

In normal working mode, press **[MENU]** key to display the menu, using scroll arrow to point at or highlight the selected items.

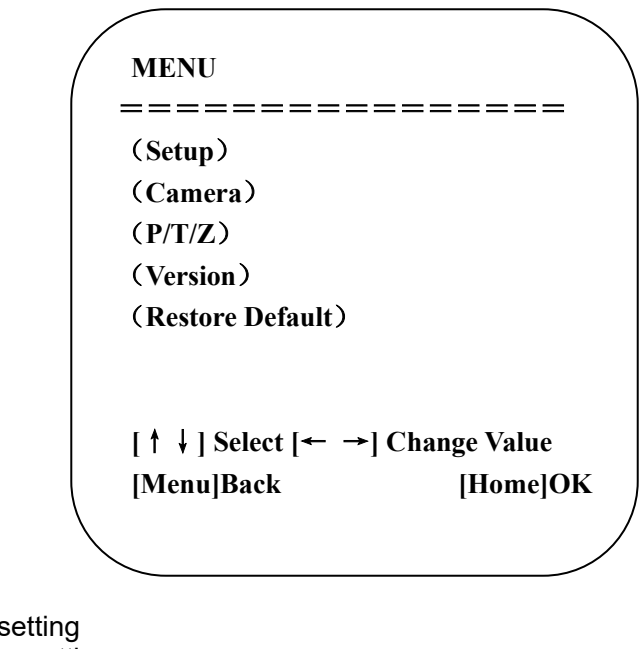

Setup: System parameter setting Camera: Camera parameter setting P/T/Z: Enter sub menu Version: Enter sub menu Restore Default: Enter reset setting, select YES or NO to confirm [↑↓] Select: For selecting menu [← →] Change Value: For modifying parameters [MENU] Back: Press [Menu] to return [Home] OK: Press [Home] to confirm

## 3.3.2 System Setting

Move the pointer to the (Setup) in the Main Menu, click the **[HOME]** key and enter into the (System Setting) as shown below,

| Protocol          | Auto |
|-------------------|------|
| Visca Address     | 1    |
| Visca Address Fix | OFF  |
| PELCO-P Address   | 1    |
| PELCO-D Address   | 1    |
| Baudrate          | 9600 |
| Auto Filp         | ON   |

Protocol: VISCA/Pelco-P/Pelco-D/Auto Visca Address: VISCA=1~7 Pelco-P=1~255 Pelco-D=1~255 Baudrate: 2400/4800/9600/115200 Visca Address Fix: On/Off Auto Filp: On/Off

## 3.3.3 Camera Setting

Move the pointer to the (CAMERA) in the Main Menu, click the **[HOME]** key and enter the (CAMERA) as follow,

| / |               |                   |  |
|---|---------------|-------------------|--|
| / | CAMERA        |                   |  |
|   |               | ==========        |  |
|   | (Exposure)    |                   |  |
|   | (Color)       |                   |  |
|   | (Image)       |                   |  |
|   | (Focus)       |                   |  |
|   | (Noise Reduct | ion)              |  |
|   | Style         | Default           |  |
|   | [↑↓]Select    | [← →]Change Value |  |
|   | [Menu]Back    | [Home]OK          |  |
| ~ |               |                   |  |

**Exposure**: Enter Exposure setting

Color: Enter color setting Image: Enter image setting Focus: Enter focus setting Noise Reduction: Enter noise reduction

#### 1) Exposure Setting

Move the pointer to the (EXPOSURE) in the Main Menu, click the **[HOME]** key and enter the (Exposure sub menu) as shown below,

| Mode       | Auto             |
|------------|------------------|
| EV         | OFF              |
| BLC        | OFF              |
| Flicker    | 50Hz             |
| G.Limit    | 3                |
| DRC        | 2                |
| [↑↓]Select | [← →]Change Valu |
| [MenulBack |                  |

**Mode**: Auto, Manual, Shutter priority, Iris priority and Brightness priority. **EV**: On/Off (only available in auto mode)

**Compensation Level**: -7~7 (only available in auto mode when EV is ON)

**BLC**: ON/OFF for options (only available in auto mode)

Dynamic Range: 1~8, close

Anti-Flicker: OFF/50Hz/60Hz for options (only available in Auto/Iris priority/Brightness priority modes) Gain limit: 0~15 (only available in Auto/ Iris priority /Brightness priority mode)

WDR: Off, 1~8

**ShutterPriority**:1/25,1/30,1/50,1/60,1/90,1/100,1/120,1/180,1/250,1/350,1/500,1/1000,1/2000,1/3000,1/4000,1/6000, 1/10000 (only available in Manual and Shutter priority mode)

**IRIS Priority**: OFF, F11.0, F9.6, F8.0, F6.8, F5.6, F4.8, F4.0, F3.4, F2.8, F2.4, F2.0, F1.8(only available in Manual and Iris priority mode)

Brightness: 0~23 (only available in Brightness priority mode)

#### 2) Color

Move the pointer to the (COLOR) in the Main Menu, click the [HOME] and enter the (COLOR sub menu) as follow,

| RG Tuning         | Auto<br>-10  |
|-------------------|--------------|
| BG Tuning         | -10          |
| Saturation        | 100%         |
| Hue               | 7            |
| AWB Sensitivity   | High         |
| [↑↓]Select [← →]( | Change Value |
| [MenulBack        | _            |

**WB Mode:** Auto, Manual, One Push, 3000K, 3500K, 4000K, 4500K, 5000K, 5500K, 6000K, 6500K,7000K **Saturation**:

60%,70%,80%,90%,100%,110%,120%,130%,140%,150%,160%,170%,180%,190%,200% Red fine-tuning: -10~10 (only available in automatic mode) Blue fine-tunable: -10~10 (only available in automatic mode) RED GAIN: 0~255(only available in Manual mode) BLUE GAIN: 0~255(only available in Manual mode) AWB Sensitivity: high/middle/low Chroma: 0~14

#### 3) Image

Move the pointer to the (IMAGE) in the Menu, click the **[**HOME**]** and enter the (IMAGE sub menu) as follow.

| IMAGE             | Ň            |
|-------------------|--------------|
| ==========        | =====        |
| Brightness        | 7            |
| Contrast          | 8            |
| Sharpness         | 3            |
| Flip-H            | OFF          |
| Flip-V            | OFF          |
| B&W-Mode          | Color        |
| Gamma             | Default      |
| DCI               | Close        |
| Low-Light Mode    | OFF          |
| [↑↓]Select [← →]( | Change Value |
| [Menu]Back        | ,            |
|                   |              |

Brightness: 0~14 Contrast: 0~14 Sharpness: 0~15 Flip-H: On/Off Flip-V: On/Off B&W Mode: color, black/white Gamma: Default/0.45/0.50/0.5/0.63 DCI: Dynamic Contrast: Off/1~8 Minimum Illumination: On/Off

#### 4) Focus

Move the pointer to the (FOCUS) in the Menu, click the [HOME] and enter the (FOCUS) as follow,

| FOCUS          |                                                                                           |
|----------------|-------------------------------------------------------------------------------------------|
| :              | ========                                                                                  |
| Focus Mode     | Auto                                                                                      |
| AF-Zone        | All                                                                                       |
| AF-Sensitivity | Low                                                                                       |
| [↑↓]Select     | [← →]Change Value                                                                         |
| [Menu]Back     |                                                                                           |
|                | FOCUS<br>=========<br>Focus Mode<br>AF-Zone<br>AF-Sensitivity<br>[↑↓]Select<br>[Menu]Back |

**Focus Mode:** Auto/manual **AF-Zone:** Up/middle/down **AF-Sensitivity:** High/middle/low

#### 5) Noise Reduction

Move the pointer to the (NOISE REDUCTION) in the Menu, click the **[**HOME**]** and enter the (NOISE REDUCTION) as follow,

| NOISE REDUCTION   |               |
|-------------------|---------------|
|                   |               |
| NR-2D             | 4             |
| NR-3D             | 2             |
| Dynamic Hot Pixel | OFF           |
| [↑↓]Select [← →   | ]Change Value |
| [Menu]Back        |               |

2D Noise Reduction: Auto, close, 1~7 3D Noise Reduction: Close, 1~8 Dynamic Hot Pixel: Close, 1~5

### 3.3.4 P/T/Z

Move the pointer to the (P/T/Z) in the Main Menu, click the [HOME] and enter the (P/T/Z) as follow,

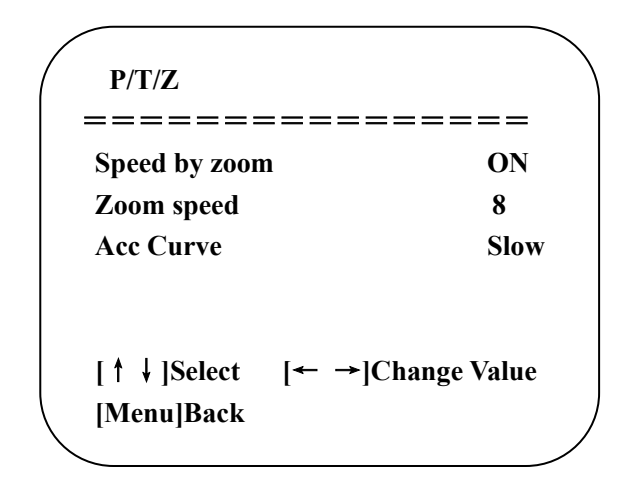

**Depth of Field**: Only effective for the remote controller, On/ Off; (When zooming in, the PT control speed by remoter will become slow) **Zoom Speed**: Set the zoom speed for the remote controller, 1~8 **Image Freezing**: On/Off **Accelerating Curve:** Fast/Slow

### 3.3.5 Version

| VERSION                                     |                                               |
|---------------------------------------------|-----------------------------------------------|
| MCU Version<br>Camera Version<br>AF Version | 3.1.02019-09-261.0.52019-09-271.0.02019-09-07 |
| [↑↓]Select<br>[Menu]Back                    | [← →]Change Value<br>[Home]OK                 |

follow,

Move the pointer to the (VERSION) in the Main Menu, click the [HOME] and enter the (VERSION) as

**MCU Version**: Display MCU version information **Camera Version**: Display camera version information **AF Version**: Display the focus version information

### 3.3.6 Restore Default

Move the pointer to the (RESTORE DEFAULT) in the Main Menu, click the [HOME] and enter the (RESTORE DEFAULT) as follow,

| RESTORE DEFAULT                        |  |  |
|----------------------------------------|--|--|
| ====================================== |  |  |
| [← →]Change Value                      |  |  |
| [Home]OK                               |  |  |
|                                        |  |  |

Restore default: YES/NO. Color style and video format cannot be restored to factory default

Note: If the address of former remoter is not 1 but another one from 2, 3, 4, the corresponding camera address will restore to 1 when all parameters or system parameters are restored. User should change the remoter address to be 1 (press No.1 according to the camera so to get normal operation).

# 4. Serial Port Communication and Control

The camera could be controlled through RS232/RS485 interface; RS232C serial parameter are as follows:

Baud rate: 2400/4800/9600/115200 bits / sec; Start bit: 1; data bits: 8; Stop bit: 1; Parity: None.

After power on, the camera first goes left, then back to the middle position. Self-test is finished after the zoom moved to the farthest and then back to the nearest position. If the camera saved 0 preset before, it will be back to that position after initialization. At this point, the user can control the camera by the serial commands.

## **4.1 VISCA Protocol list**

### 4.1.1 VISCA Protocol Return Command

| Ack/Completion Message |                |                                              |  |
|------------------------|----------------|----------------------------------------------|--|
|                        | Command packet | Note                                         |  |
| ACK                    | z0 41 FF       | Returned when the command is accepted.       |  |
| Completion             | z0 51 FF       | Returned when the command has been executed. |  |
| z = camera address + 3 | 2              |                                              |  |

| z = | camera | add | lress |
|-----|--------|-----|-------|
|     |        |     |       |

| Error messages         |                |                                                                                                    |  |
|------------------------|----------------|----------------------------------------------------------------------------------------------------|--|
|                        | Command packet | Note                                                                                                    |  |
| Syntax Error           | z0 60 02 FF    | Returned when the command format is different or when a command with illegal command parameters is accepted                                                     |  |
| Command Not Executable | z0 61 41 FF    | Returned when a command cannot be executed due to current conditions. For example, when commands controlling the focus manually are received during auto focus. |  |

## 4.1.2 VISCA Protocol Control Command

| Command                                                   | Function        | Command packet                            | Note                                        |  |
|-----------------------------------------------------------|-----------------|-------------------------------------------|---------------------------------------------|--|
| AddressSet                                                | Broadcast       | 88 30 0p FF                               | p: Address setting                          |  |
| IF_Clear                                                  | Broadcast       | 88 01 00 01 FF                            | I/F Clear                                   |  |
| CommandCancel                                             |                 | 8x 21 FF                                  |                                             |  |
| CAM_Power                                                 | On              | 8x 01 04 00 02 FF                         |                                             |  |
|                                                           | Off             | 8x 01 04 00 03 FF                         |                                             |  |
|                                                           | Stop            | 8x 01 04 07 00 FF                         | _                                           |  |
|                                                           | Tele (Standard) | 8x 01 04 07 02 FF                         | _                                           |  |
| CAM Zoom                                                  | Wide (Standard) | 8x 01 04 07 03 FF                         |                                             |  |
|                                                           | Tele (Variable) | 8x 01 04 07 2p FF                         | p = 0(low) - F(high)                        |  |
|                                                           | Wide (Variable) | 8x 01 04 07 3p FF                         |                                             |  |
|                                                           | Direct          | 8x 01 04 47 0p 0q 0r 0s FF                | pqrs: Zoom Position                         |  |
|                                                           | Stop            | 8x 01 04 08 00 FF                         |                                             |  |
|                                                           | Far (Standard)  | 8x 01 04 08 02 FF                         |                                             |  |
|                                                           | Near (Standard) | 8x 01 04 08 03 FF                         |                                             |  |
|                                                           | Far (Variable)  | 8x 01 04 08 2p FF                         | $p = O(low) - \Gamma(high)$                 |  |
| CAM Focus                                                 | Near (Variable) | 8x 01 04 08 3p FF                         | p = 0(10w) - F(11gff)                       |  |
| 0, 11, 1, 0, 0, 0, 1, 1, 1, 1, 1, 1, 1, 1, 1, 1, 1, 1, 1, | Direct          | 8x 01 04 48 0p 0q 0r 0s FF                | pqrs: Focus Position                        |  |
|                                                           | Auto Focus      | 8x 01 04 38 02 FF                         |                                             |  |
|                                                           | Manual Focus    | 8x 01 04 38 03 FF                         |                                             |  |
|                                                           | One Push mode   | 8x 01 04 38 04 FF                         |                                             |  |
| CAM _Zoom Focus                                           | Direct          | 8x 01 04 47 0p 0q 0r 0s<br>0t 0u 0v 0w FF | pqrs: Zoom Position<br>tuvw: Focus Position |  |
|                                                           | Auto            | 8x 01 04 35 00 FF                         |                                             |  |
|                                                           | 3000K           | 8x 01 04 35 01 FF                         |                                             |  |
|                                                           | 4000k           | 8x 01 04 35 02 FF                         |                                             |  |
|                                                           | One Push mode   | 8x 01 04 35 03 FF                         |                                             |  |
|                                                           | 5000k           | 8x 01 04 35 04 FF                         |                                             |  |
|                                                           | Manual          | 8x 01 04 35 05 FF                         |                                             |  |
| CAM_WB                                                    | 6500k           | 8x 01 04 35 06 FF                         |                                             |  |
|                                                           | 3500K           | 8x 01 04 35 07 FF                         |                                             |  |
|                                                           | 4500K           | 8x 01 04 35 08 FF                         |                                             |  |
|                                                           | 5500K           | 8x 01 04 35 09 FF                         |                                             |  |
|                                                           | 6000K           | 8x 01 04 35 0A FF                         |                                             |  |
|                                                           | 7000K           | 8x 01 04 35 0B FF                         |                                             |  |
| CAM _RGain                                                | Reset           | 8x 01 04 03 00 FF                         |                                             |  |
|                                                           | Up              | 8x 01 04 03 02 FF                         | Manual Control of R Gain                    |  |
|                                                           | Down            | 8x 01 04 03 03 FF                         |                                             |  |
|                                                           | Direct          | 8x 01 04 43 00 00 0p 0q FF                | pq: R Gain                                  |  |
|                                                           | Reset           | 8x 01 04 04 00 FF                         |                                             |  |
|                                                           | Up              | 8x 01 04 04 02 FF                         | Manual Control of B Gain                    |  |
| CAM_ Bgain                                                | Down            | 8x 01 04 04 03 FF                         | 1                                           |  |
|                                                           | Direct          | 8x 01 04 44 00 00 0p 0q FF                | pq: B Gain                                  |  |
|                                                           |                 |                                           |                                             |  |

| Command        | Function         | Command packet             | Note                                                    |
|----------------|------------------|----------------------------|---------------------------------------------------------|
|                | Full Auto        | 8x 01 04 39 00 FF          | Automatic Exposure mode                                 |
|                | Manual           | 8x 01 04 39 03 FF          | Manual Control mode                                     |
| CAM_AE         | Shutter priority | 8x 01 04 39 0A FF          | Shutter Priority Automatic Exposure mode                |
|                | Iris priority    | 8x 01 04 39 0B FF          | Iris Priority Automatic Exposure mode                   |
|                | Bright           | 8x 01 04 39 0D FF          | Bright mode                                             |
|                | Reset            | 8x 01 04 0A 00 FF          |                                                         |
| CAM Chutter    | Up               | 8x 01 04 0A 02 FF          | Shutter Setting                                         |
| CAM_Shutter    | Down             | 8x 01 04 0A 03 FF          |                                                         |
|                | Direct           | 8x 01 04 4A 00 00 0p 0q FF | pq: Shutter Position                                    |
|                | Reset            | 8x 01 04 0B 00 FF          |                                                         |
| OAM his        | Up               | 8x 01 04 0B 02 FF          | Iris Setting                                            |
| CAM_Iris       | Down             | 8x 01 04 0B 03 FF          |                                                         |
|                | Direct           | 8x 01 04 4B 00 00 0p 0q FF | pq: Iris Position                                       |
| CAM_Gain Limit | Gain Limit       | 8x 01 04 2C 0p FF          | p: Gain Positon                                         |
|                | Reset            | 8x 01 04 0D 00 FF          |                                                         |
|                | Up               | 8x 01 04 0D 02 FF          | Bright Setting                                          |
| CAM_Bright     | Down             | 8x 01 04 0D 03 FF          |                                                         |
|                | Direct           | 8x 01 04 4D 00 00 0p 0q FF | pq: Bright Positon                                      |
|                | On               | 8x 01 04 3E 02 FF          |                                                         |
|                | Off              | 8x 01 04 3E 03 FF          | - Exposure Compensation ON/OFF                          |
|                | Reset            | 8x 01 04 0E 00 FF          |                                                         |
| CAM_ExpComp    | Up               | 8x 01 04 0E 02 FF          | Exposure Compensation Amount                            |
|                | Down             | 8x 01 04 0E 03 FF          |                                                         |
|                | Direct           | 8x 01 04 4E 00 00 0p 0q FF | pq: ExpComp Position                                    |
|                | On               | 8x 01 04 33 02 FF          | Back Light                                              |
| CAM_Back Light | Off              | 8x 01 04 33 03 FF          | Compensation                                            |
|                | Reset            | 8x 01 04 21 00 FF          |                                                         |
|                | Up               | 8x 01 04 21 02 FF          | WDR Level Setting                                       |
|                | Down             | 8x 01 04 21 03 FF          |                                                         |
|                | Direct           | 8x 01 04 51 00 00 00 0p FF | p: WDR Level Positon                                    |
| CAM_NR (2D)    |                  | 8x 01 04 53 0p FF          | P=0-7 0: OFF                                            |
| CAM_NR (3D)    |                  | 8x 01 04 54 0p FF          | P=0-8 0: OFF                                            |
| CAM_Gamma      |                  | 8x 01 04 5B 0p FF          | p = 0 - 4 0: Default 1: 0.45 2: 0.50<br>3: 0.55 4: 0.63 |
|                | OFF              | 8x 01 04 23 00 FF          | OFF                                                     |
| CAM_Flicker    | 50HZ             | 8x 01 04 23 01 FF          | 50HZ                                                    |
|                | 60HZ             | 8x 01 04 23 02 FF          | 60HZ                                                    |
|                | Reset            | 8x 01 04 02 00 FF          |                                                         |
| CAM Aporturo   | Up               | 8x 01 04 02 02 FF          | Aperture Control                                        |
| CAM_Aperture   | Down             | 8x 01 04 02 03 FF          |                                                         |
|                | Direct           | 8x 01 04 42 00 00 0p 0q FF | pq: Aperture Gain                                       |
|                | Reset            | 8x 01 04 3F 00 pq FF       | pg: Memory Number (=0 to 254)                           |
| CAM_Memory     | Set              | 8x 01 04 3F 01 pq FF       | Corresponds to 0 to 9 on the Remote                     |
|                | Recall           | 8x 01 04 3F 02 pq FF       | Commander                                               |
|                | On               | 8x 01 04 61 02 FF          | Imaga Elin Harizantal ON/OFF                            |
| CAM_LR_Reverse | Off              | 8x 01 04 61 03 FF          |                                                         |

| Command             | Function                   | Command packet                                  | Note                                                                                                    |  |  |  |
|---------------------|----------------------------|-------------------------------------------------|----------------------------------------------------------------------------------------------------|--|--|--|
|                     | On                         | 8x 01 04 66 02 FF                               |                                                                                                    |  |  |  |
| CAM_PictureFlip     | Off                        | 8x 01 04 66 03 FF                               | Image Flip Vertical ON/OFF                                                                                                    |  |  |  |
| CAM_ColorSaturation | Direct                     | 8x 01 04 49 00 00 00 0p FF                      | P=0-E<br>0:60% 1:70% 2:80% 3:90% 4:100%<br>5:110% 6:120% 7:130%<br>8:140% 9:150% 10:160%<br>11:160% 12:180% 13:190%<br>14:200%                                                                                                    |  |  |  |
| CAM_IDWrite         |                            | 8x 01 04 22 0p 0q 0r 0s FF                      | pqrs: Camera ID (=0000 to FFFF)                                                                                                    |  |  |  |
| 0)/0. Мали          | ON                         | 8x 01 04 06 06 02 FF                            | Turn on the menu screen                                                                                                    |  |  |  |
| SYS_Menu            | OFF                        | 8x 01 04 06 06 03 FF                            | Turn off the menu screen                                                                                                    |  |  |  |
|                     | ON                         | 8x 01 06 08 02 FF                               | IP (romoto commander) receive at 10                                                                                                    |  |  |  |
|                     | OFF                        | 8x 01 06 08 03 FF                               | IR (remote commander) receive on/On                                                                                                    |  |  |  |
|                     | On                         | 8x 01 7D 01 03 00 00 FF                         | IR (remote commander) receive                                                                                                    |  |  |  |
| IR_ReceiveReturn    | Off                        | 8x 01 7D 01 13 00 00 FF                         | message via the VISCA communication<br>ON/OFF                                                                                                    |  |  |  |
| CAM_SettingReset    | Reset                      | 8x 01 04 A0 10 FF                               | Reset Factory Setting                                                                                                    |  |  |  |
| CAM_Brightness      | Direct                     | 8x 01 04 A1 00 00 0p 0q FF                      | pq: Brightness Position                                                                                                    |  |  |  |
| CAM_Contrast        | Direct                     | 8x 01 04 A2 00 00 0p 0q FF                      | pq: Contrast Position                                                                                                    |  |  |  |
|                     | OFF                        | 8x 01 04 A4 00 FF                               |                                                                                                    |  |  |  |
| CAM Elin            | Flip-H                     | 8x 01 04 A4 01 FF                               | Single Command for Video Elin                                                                                                    |  |  |  |
|                     | Flip-V                     | 8x 01 04 A4 02 FF                               | Single Command for Video Filp                                                                                                    |  |  |  |
|                     | Flip-HV                    | 8x 01 04 A4 03 FF                               | ]                                                                                                    |  |  |  |
| CAM_VideoSystem     | Set camera video<br>system | 8x 01 06 35 00 0p FF                            | P: 0~E       Video format         0:1080P60       8:720P30         1:1080P50       9:720P25         2:1080i60       A:         1080P59.94       3:1080i50         3:1080i50       B: 1080i59.94         4:720P60       C: 720P59.94         5:720P50       D:         1080P29.97       6:1080P30         E: 720P29.97       7:1080P25 |  |  |  |
|                     | Up                         | 8x 01 06 01 VV WW 03 01 FF                      | 1.1000120                                                                                                    |  |  |  |
|                     | Down                       | 8x 01 06 01 VV WW 03 02 FF                      | -                                                                                                    |  |  |  |
|                     | Left<br>Right              | 8x 01 06 01 VV WW 01 03 FF                      |                                                                                                    |  |  |  |
|                     | Upleft                     | 8x 01 06 01 VV WW 02 03 FF                      | -                                                                                                    |  |  |  |
|                     | Upright                    | 8x 01 06 01 VV WW 02 01 FF                      | VV: Pan speed 0x01 (low speed) to                                                                                                    |  |  |  |
|                     | DownLeft                   | 8x 01 06 01 VV WW 01 02 FF                      | 0x18 (high speed)                                                                                                    |  |  |  |
| Pan tiltDrive       | DownRight                  | 8x 01 06 01 VV WW 02 02 FF                      | WW: Lift speed 0x01 (low speed) to                                                                                                    |  |  |  |
|                     | Stop                       | 8x 01 06 01 VV WW 03 03 FF                      | VYYY: Pan Position                                                                                                    |  |  |  |
|                     | AbsolutePosition           | 8x 01 06 02 VV WW<br>0Y 0Y 0Y 0Y 0Z 0Z 0Z 0Z FF | ZZZZ: Tilt Position                                                                                                    |  |  |  |
|                     | RelativePosition           | 8x 01 06 03 VV WW<br>0Y 0Y 0Y 0Y 0Z 0Z 0Z 0Z FF |                                                                                                    |  |  |  |
|                     | Home                       | 8x 01 06 04 FF                                  | 1                                                                                                    |  |  |  |
|                     | Reset                      | 8x 01 06 05 FF                                  |                                                                                                    |  |  |  |
| Pan-tiltLimitSet    | Set                        | 8x 01 06 07 00 0W<br>0Y 0Y 0Y 0Y 0Z 0Z 0Z 0Z FF | W:1 UpRight 0: DownLeft<br>YYYY: Pan Limit Position (TBD)                                                                                                    |  |  |  |
|                     | Clear                      | 07 0F 0F 0F 07 0F 0F 0F FF                      | ZZZZ: Tilt Limit Position (TBD)                                                                                                    |  |  |  |

# 4.1.3 VISCA Protocol Inquiry Command

#### ALFATRON ALF-3XUSB2C

| Command                | Command Packet | Return Packet               | Note                                           |
|------------------------|----------------|-----------------------------|------------------------------------------------|
|                        | 8× 00 04 00 EE | y0 50 02 FF                 | On                                             |
|                        | 0X 09 04 00 FF | y0 50 03 FF                 | Off(Standby)                                   |
| CAM_ZoomPosInq         | 8x 09 04 47 FF | y0 50 0p 0q 0r 0s FF        | pqrs: Zoom Position                            |
|                        |                | y0 50 02 FF                 | Auto Focus                                     |
| CAM_FocusAFModeInq     | 8x 09 04 38 FF | y0 50 03 FF                 | Manual Focus                                   |
|                        |                | y0 50 04 FF                 | One Push mode                                  |
| CAM_FocusPosInq        | 8x 09 04 48 FF | y0 50 0p 0q 0r 0s FF        | pqrs: Focus Position                           |
|                        |                | y0 50 00 FF                 | Auto                                           |
|                        |                | y0 50 01 FF                 | 3000K                                          |
|                        |                | y0 50 02 FF                 | 4000K                                          |
|                        |                | y0 50 03 FF                 |                                                |
|                        |                | y0 50 05 FF                 | Manual                                         |
| CAM_WBModeInq          | 8x 09 04 35 FF | v0 50 00 FF                 | 6500K                                          |
|                        |                | y0 50 06 FF                 | 6500K                                          |
|                        |                | y0 50 07 FF                 | 3500K                                          |
|                        |                | y0 50 08 FF                 | 4500K                                          |
|                        |                | y0 50 09 FF                 | 5500K                                          |
|                        |                | y0 50 0A FF                 | 6000K                                          |
| CAM_RGainInq           | 8x 09 04 43 FF | y0 50 0B FF                 | 7000K                                          |
| CAM_BGainInq           | 8x 09 04 44 FF | y0 50 00 00 0p 0q FF        | pq: B Gain                                     |
|                        |                | y0 50 00 FF                 | Full Auto                                      |
| CAM AFModelng          | 8x 09 04 39 FF | y0 50 03 FF                 | Shutter priority                               |
|                        | 0, 00 04 00 11 | y0 50 08 FF                 |                                                |
|                        |                | v0 50 0D FF                 | Bright                                         |
| CAM ShutterPosIng      | 8x 09 04 4A FF | y0 50 00 00 0p 0g FF        | pg: Shutter Position                           |
| CAM_IrisPosInq         | 8x 09 04 4B FF | y0 50 00 00 0p 0q FF        | pq: Iris Position                              |
| CAM_Gain LimitInq      | 8x 09 04 2C FF | y0 50 0p FF                 | p: Gain Positon                                |
| CAM_BrightPosiInq      | 8x 09 04 4D FF | y0 50 00 00 0p 0q FF        | pq: Bright Position                            |
| CAM ExpCompModeIng     | 8x 09 04 3E FF | y0 50 02 FF                 | On                                             |
|                        |                | y0 50 03 FF                 | Off                                            |
| CAM_ExpCompPosInq      | 8x 09 04 4E FF | y0 50 00 00 0p 0q FF        | pq: ExpComp Position                           |
| CAM_BacklightModeInq   | 8x 09 04 33 FF | y0 50 02 FF                 | On<br>Off                                      |
| CAM WDRStrengthIng     | 8x 09 04 51 FF | y0 50 00 00 00 0p FF        | p: WDR Strength                                |
| CAM_NRLevel(2D) Ing    | 8x 09 04 53 FF | v0 50 0p FF                 | P: 2DNRLevel                                   |
| CAM NRLevel(3D) Ing    | 8x 09 04 54 FF | y0 50 0p FF                 | P:3D NRLevel                                   |
| CAM_FlickerModeInq     | 8x 09 04 55 FF | y0 50 0p FF                 | p: Flicker Settings(0: OFF, 1:                 |
| CAM ApertureIng        | 8x 09 04 42 FF | v0 50 00 00 0p 0g FF        | pg: Aperture Gain                              |
|                        |                | y0 50 00 FF                 | Off                                            |
|                        | 8X 09 04 63 FF | y0 50 04 FF                 | B&W                                            |
| CAM_MemoryInq          | 8x 09 04 3F FF | y0 50 0p FF                 | p: Memory number last<br>operated.             |
| SYS MenuModeIng        | 8x 09 06 06 FF | y0 50 02 FF                 | On<br>Or                                       |
|                        |                | y0 50 03 FF                 |                                                |
| CAM_LR_ReverseInq      | 8x 09 04 61 FF | y0 50 02 FF                 | Off                                            |
|                        | 0, 00,04,00 FF | y0 50 02 FF                 | On                                             |
| CAM_PictureFlipInq     | 8X 09 04 66 FF | y0 50 03 FF                 | Off                                            |
| CAM_ColorSaturationInq | 8x 09 04 49 FF | y0 50 00 00 00 0p FF        | p: Color Gain setting 0h (60%) to<br>Eh (130%) |
| CAM_IDInq              | 8x 09 04 22 FF | y0 50 0p FF                 | p: Gamma ID                                    |
| IR ReceiveIng          | 8x 09 06 08 FF | y0 50 02 FF                 | On                                             |
|                        |                | y0 50 03 FF                 | Off ONVOEE                                     |
|                        |                | <u>yu u/ /D u1 04 00 FF</u> | Power UN/UFF                                   |
|                        |                |                             |                                                |
|                        |                | v0.07.7D.01.04.33.FF        | Camera Backlight                               |
|                        |                | y0 07 7D 01 04 3F FF        | Camera Memery                                  |

|                                       |                | y0 07 7D 01 06 01 FF                 | Pan_titleDriver            |  |  |  |
|---------------------------------------|----------------|--------------------------------------|----------------------------|--|--|--|
| CAM_BrightnessInq                     | 8x 09 04 A1 FF | y0 50 00 00 0p 0q FF                 | pq: Brightness Position    |  |  |  |
| CAM_ContrastInq                       | 8x 09 04 A2 FF | y0 50 00 00 0p 0q FF                 | pq: Contrast Position      |  |  |  |
|                                       |                | y0 50 00 FF                          | Off                        |  |  |  |
|                                       | 8x 00 04 A4 EE | y0 50 01 FF                          | Flip-H                     |  |  |  |
| CAM_FIIPING                           | 0X 09 04 A4 FF | y0 50 02 FF                          | Flip-V                     |  |  |  |
|                                       |                | y0 50 03 FF                          | Flip-HV                    |  |  |  |
| CAM_GammaInq                          | 8x 09 04 5B FF | y0 50 0p FF                          | p: Gamma setting           |  |  |  |
|                                       |                |                                      | ab cd : vender ID (0220)   |  |  |  |
|                                       | 8x 09 00 02 FF | v0 E0 ab ad                          | mn pq: model ID ST (0510)  |  |  |  |
| CAM_VersionInq                        |                | yu su ab cu                          | U2 (0512) U3 (0513)        |  |  |  |
|                                       |                | mn pq is tu vw FF                    | rs tu : ARM Version        |  |  |  |
|                                       |                |                                      | vw : reserve               |  |  |  |
|                                       |                |                                      | P: 0~E Video format        |  |  |  |
|                                       |                |                                      | 0:1080P60                  |  |  |  |
|                                       |                |                                      | 8:720P30                   |  |  |  |
|                                       |                |                                      | 1:1080P50                  |  |  |  |
|                                       |                |                                      | 9:720P25                   |  |  |  |
| VideoSystemIng                        | 8x 09 06 23 FF | y0 50 0p FF                          | 2:1080i60 A: 1080P59.94    |  |  |  |
| , , , , , , , , , , , , , , , , , , , |                |                                      | 3:1080i50 B: 1080i59.94    |  |  |  |
|                                       |                |                                      | 4:720P60 C: 720P59.94      |  |  |  |
|                                       |                |                                      | 5:720P50 D: 1080P29.97     |  |  |  |
|                                       |                |                                      | 6:1080P30 E: 720P29.97     |  |  |  |
|                                       |                |                                      | 7:1080P25                  |  |  |  |
| Den tilt Max One edling               | 8× 00 00 11 FF |                                      | ww: Pan Max Speed zz: Tilt |  |  |  |
| Pan-tiltMaxSpeeding                   | 8X 09 06 11 FF | yu 50 ww zz FF                       | Max Speed                  |  |  |  |
| Pan-tiltPosing                        | 8x 00 06 12 EE | y0 50 0w 0w 0w 0w wwww: Pan Position |                            |  |  |  |
| ran-uur using                         | 0X 09 00 12 FF | 0z 0z 0z 0z FF                       | Tilt Position              |  |  |  |

**Note:** [X] in the above table indicates the camera address to be operated, [y] = [x + 8].

## 4.2 Pelco-D Protocol Command List

| Function           | Byte1 | Byte2   | Byte3 | Byte4 | Byte5      | Byte6      | Byte7 |
|--------------------|-------|---------|-------|-------|------------|------------|-------|
| Up                 | 0xFF  | Address | 0x00  | 0x08  | Pan Speed  | Tilt Speed | SUM   |
| Down               | 0xFF  | Address | 0x00  | 0x10  | Pan Speed  | Tilt Speed | SUM   |
| Left               | 0xFF  | Address | 0x00  | 0x04  | Pan Speed  | Tilt Speed | SUM   |
| Right              | 0xFF  | Address | 0x00  | 0x02  | Pan Speed  | Tilt Speed | SUM   |
| Upleft             | 0xFF  | Address | 0x00  | 0x0C  | Pan Speed  | Tilt Speed | SUM   |
| Upright            | 0xFF  | Address | 0x00  | 0x0A  | Pan Speed  | Tilt Speed | SUM   |
| DownLeft           | 0xFF  | Address | 0x00  | 0x14  | Pan Speed  | Tilt Speed | SUM   |
| DownRight          | 0xFF  | Address | 0x00  | 0x12  | Pan Speed  | Tilt Speed | SUM   |
| Zoom In            | 0xFF  | Address | 0x00  | 0x20  | 0x00       | 0x00       | SUM   |
| Zoom Out           | 0xFF  | Address | 0x00  | 0x40  | 0x00       | 0x00       | SUM   |
| Focus Far          | 0xFF  | Address | 0x00  | 0x80  | 0x00       | 0x00       | SUM   |
| Focus Near         | 0xFF  | Address | 0x01  | 0x00  | 0x00       | 0x00       | SUM   |
| Stop               | 0xFF  | Address | 0x00  | 0x00  | 0x00       | 0x00       | SUM   |
| Set Preset         | 0xFF  | Address | 0x00  | 0x03  | 0x00       | Preset ID  | SUM   |
| Clear Preset       | 0xFF  | Address | 0x00  | 0x05  | 0x00       | Preset ID  | SUM   |
| Call Preset        | 0xFF  | Address | 0x00  | 0x07  | 0x00       | Preset ID  | SUM   |
| Query Pan Position | 0xFF  | Address | 0x00  | 0x51  | 0x00       | 0x00       | SUM   |
| Query Pan Position | 0xFF  | Address | 0x00  | 0x59  | Value High | Value Low  | SUM   |

| Response            |      |         |      |      | Byte       | Byte      |     |  |
|---------------------|------|---------|------|------|------------|-----------|-----|--|
| Query Tilt Position | 0xFF | Address | 0x00 | 0x53 | 0x00       | 0x00      | SUM |  |
| Query Tilt Position |      | Address | 0x00 | 0x5B | Value High | Value Low | SUM |  |
| Response            | UXFF |         |      |      | Byte       | Byte      |     |  |
| Query Zoom Position | 0xFF | Address | 0x00 | 0x55 | 0x00       | 0x00      | SUM |  |
| Query Zoom Position |      | Address | 0x00 | 0x5D | Value High | Value Low | SUM |  |
| Response            | UXFF |         |      |      | Byte       | Byte      |     |  |

# 4.3 Pelco-P Protocol Command List

| Function            | Byte1 | Byte2     | Byte3 | Byte4 | Byte5      | Byte6      | Byte7 | Byte8 |
|---------------------|-------|-----------|-------|-------|------------|------------|-------|-------|
| Up                  | 0xA0  | Address   | 0x00  | 0x08  | Pan Speed  | Tilt Speed | 0xAF  | XOR   |
| Down                | 0xA0  | Address   | 0x00  | 0x10  | Pan Speed  | Tilt Speed | 0xAF  | XOR   |
| Left                | 0xA0  | Address   | 0x00  | 0x04  | Pan Speed  | Tilt Speed | 0xAF  | XOR   |
| Right               | 0xA0  | Address   | 0x00  | 0x02  | Pan Speed  | Tilt Speed | 0xAF  | XOR   |
| Upleft              | 0xA0  | Address   | 0x00  | 0x0C  | Pan Speed  | Tilt Speed | 0xAF  | XOR   |
| Upright             | 0xA0  | Address   | 0x00  | 0x0A  | Pan Speed  | Tilt Speed | 0xAF  | XOR   |
| DownLeft            | 0xA0  | Address   | 0x00  | 0x14  | Pan Speed  | Tilt Speed | 0xAF  | XOR   |
| DownRight           | 0xA0  | Address   | 0x00  | 0x12  | Pan Speed  | Tilt Speed | 0xAF  | XOR   |
| Zoom In             | 0xA0  | Address   | 0x00  | 0x20  | 0x00       | 0x00       | 0xAF  | XOR   |
| Zoom Out            | 0xA0  | Address   | 0x00  | 0x40  | 0x00       | 0x00       | 0xAF  | XOR   |
| Stop                | 0xA0  | Address   | 0x00  | 0x00  | 0x00       | 0x00       | 0xAF  | XOR   |
| Focus Far           | 0xA0  | Address   | 0x01  | 0x00  | 0x00       | 0x00       | 0xAF  | XOR   |
| Focus Near          | 0xA0  | Address   | 0x02  | 0x00  | 0x00       | 0x00       | 0xAF  | XOR   |
| Set Preset          | 0xA0  | Address   | 0x00  | 0x03  | 0x00       | Preset ID  | 0xAF  | XOR   |
| Clear Preset        | 0xA0  | Address   | 0x00  | 0x05  | 0x00       | Preset ID  | 0xAF  | XOR   |
| Call Preset         | 0xA0  | Address   | 0x00  | 0x07  | 0x00       | Preset ID  | 0xAF  | XOR   |
| Query Pan Position  | 0xA0  | Address   | 0x00  | 0x51  | 0x00       | 0x00       | 0xAF  | XOR   |
| Query Pan Position  | 0×40  | 0 Address | 0x00  | 0x59  | Value High | Value Low  | 0xAF  | XOR   |
| Response            | UXAU  |           |       |       | Byte       | Byte       |       |       |
| Query Tilt Position | 0xA0  | Address   | 0x00  | 0x53  | 0x00       | 0x00       | 0xAF  | XOR   |
| Query Tilt Position | 0×40  | Address   | 0x00  | 0x5B  | Value High | Value Low  | 0xAF  | XOR   |
| Response            | UXAU  |           |       |       | Byte       | Byte       |       |       |
| Query Zoom Position | 0xA0  | Address   | 0x00  | 0x55  | 0x00       | 0x00       | 0xAF  | XOR   |
| Query Zoom Position | 0×40  | Address   | 0x00  | 0x5D  | Value High | Value Low  | 0xAF  | XOR   |
| Response            | UXAU  |           |       |       | Byte       | Byte       |       |       |

# 5. Maintenance and Troubleshooting

# 5.1 Camera Maintenance

1) Please power off the camera and disconnect the power adapter and socket, if it's not used for a long time.

2) Use a soft cloth or tissue to clean the camera cover.

3) Wipe it with a soft, dry cloth when cleaning the camera lens. Wipe it gently with a mild detergent if needed. Do not use strong or corrosive detergents to avoid scratching the lens and affecting the video quality.

# 5.2 Troubleshooting

#### 1) No video output

- a. Check whether the camera power supply is connected, the voltage is normal, the power indicator is lit.
- b. Whether the machine can do self-check after it has restarted.
- c. Check whether the bottom of the DIP switch is in the normal operating mode (see Table 2.2 and Table 2.3)
- d. Check whether the video output cable is connected

#### 2) No image sometimes

a. Check whether the video output cable is connected

#### 3) Video dithering when zoom-in or zoom-out

- a. Check whether the camera is installed on a solid base
- b. Is there an object around the camera that cause it to shake

#### 4) Remote control does not work

a. Remote control address is set to 1 (if the machine is set back to the factory defaults, remote control addresses need to be back to 1)

b. Check whether the battery is installed on the remote controller or if the battery is low.

c, Check the camera working mode is in the normal operating mode (see Table 2.2 and Table 2.3)

d. Check the menu whether it is closed, camera control through remote controller is only available after exiting the menu. If the video output from LAN, menu will not be displayed, menu will automatically show 30s later, and then it can be controlled by remote controller.

#### 5) Serial port not working

a. Check whether the camera serial device protocol, baud rate, and address is correct.

- b. Check whether the control cable is connected properly
- c. Check whether the camera is in normal working mode (see Table 2.2 and Table 2.3)

# 6. Warranty

### Limited warranty in respect of Alfatron Products

1.1 This limited warranty covers defects in materials and workmanship in this product.

1.2 Should warranty service be required, proof of purchase must be presented to the Company. The serial number on the product must be clearly visible and not have been tampered with in any way whatsoever.

1.3 This limited warranty does not cover any damage, deterioration or malfunction resulting from any alteration, modification, improper or unreasonable use or maintenance, misuse, abuse, accident, neglect, exposure to excess moisture, fire, improper packing and shipping (such claims must be presented to the carrier), lightning, power surges, or other acts of nature. This limited warranty does not cover any damage, deterioration or

malfunction resulting from the installation or removal of this product from any installation, any unauthorized tampering with this product, any repairs attempted by anyone unauthorized by the Company to make such repairs, or any other cause which does not relate directly to a defect in materials and/or workmanship of this product. This limited warranty does not cover equipment enclosures, cables or accessories used in conjunction with this product.

This limited warranty does not cover the cost of normal maintenance. Failure of the product due to insufficient or improper maintenance is not covered.

1.4 The Company does not warrant that the product covered hereby, including, without limitation, the technology and/or integrated circuit(s) included in the product, will not become obsolete or that such items are or will remain compatible with any other product or technology with which the product may be used.

1.5 Only the original purchaser of this product is covered under this limited warranty. This limited warranty is not transferable to subsequent purchasers or owners of this product.

1.6 Unless otherwise specified, the goods are warranted in accordance with the manufacturer's product specific warranties against any defect attributable to faulty workmanship or materials, fair wear and tear being excluded.

1.7 This limited warranty only covers the cost of faulty goods and does not include the cost of labor and travel to return the goods to the Company's premises.

1.8 In the event of any improper maintenance, repair or service being carried out by any third persons during the warranty period without the Company's written authorization, the limited warranty shall be void.

1.9 A 7 (seven) year limited warranty is given on the aforesaid product where used correctly according to the Company's instructions, and only with the use of the Company's components.

1.10 The Company will, at its sole option, provide one of the following three remedies to whatever extent it shall deem necessary to satisfy a proper claim under this limited warranty:

1.10.1 Elect to repair or facilitate the repair of any defective parts within a reasonable period of time, free of any charge for the necessary parts and labor to complete the repair and restore this product to its proper operating condition.; or

1.10.2 Replace this product with a direct replacement or with a similar product deemed by the Company to perform substantially the same function as the original product; or

1.10.3 Issue a refund of the original purchase price less depreciation to be determined based on the age of the product at the time remedy is sought under this limited warranty.

1.11 The Company is not obligated to provide the Customer with a substitute unit during the limited warranty period or at any time thereafter.

1.12 If this product is returned to the Company this product must be insured during shipment, with the insurance and shipping charges prepaid by the Customer. If this product is returned uninsured, the Customer assumes all risks of loss or damage during shipment. The Company will not be responsible for any costs related to the removal or re-installation of this product from or into any installation. The Company will not be responsible for any costs related to any setting up this product, any adjustment of user controls or any programming required for a specific installation of this product.

1.13 Please be aware that the Company's products and components have not been tested with competitor's products and therefore the Company cannot warrant products and/or components used in conjunction with competitor's products.

1.14 The appropriateness of the goods for the purpose intended is only warranted to the extent that the goods are used in accordance with the Company's installation, classification and usage instructions.

1.15 Any claim by the Customer which is based on any defect in the quality or condition of the goods or their failure to correspond with specification shall be notified in writing to the Company within 7 days of delivery or (where the defect or failure was not apparent on reasonable inspection by the Customer) within a reasonable time after discovery of the defect or failure, but, in any event, within 6 months of delivery.

1.16 If delivery is not refused, and the Customer does not notify the Company accordingly, the Customer may not reject the goods and the Company shall have no liability and the Customer shall pay the price as if the goods had been delivered in accordance with the Agreement.

1.17 THE MAXIMUM LIABILITY OF THE COMPANY UNDER THIS LIMITED WARRANTY SHALL NOT EXCEED THE ACTUAL PURCHASE PRICE PAID FOR THE PRODUCT